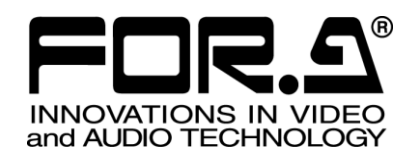

インストレーション ガイド

HVS-100AO HD/SD アナログ出力拡張基板 HD/SD Analog Output Card

HVS-100DO HD/SD デジタル出力拡張基板 HD/SD Digital Output Card

# HVS-100PCO

PC 出力拡張基板 PC Output Card

3<sup>rd</sup> Edition - Rev.1

# 株式会社 朋栄

# はじめに

HVS-100AO、HVS-100DO、HVS-100PCOは、HVS-100、HVS-2000、HVS-490の出力増設オプションです。

HVS-100DO、HVS-100PCOは、VRP-100にも増設可能です。

すべての品物が揃っているか、ご確認ください。もし、品物に損傷があった場合、直ちに運送業者に ご連絡ください。また、品物に不足がある場合や品物が間違っている場合は、販売代理店にご連絡く ださい。

### ◆ HVS-100AO 構成表

| 品名           | 数量 | 備考                    |
|--------------|----|-----------------------|
| HVS-100AO    | 1  | アナログ2出力増設基板           |
| 変換ケーブル       | 1  | CH2 用変換ケーブル (PC-3275) |
| 変換ケーブル用抜け止め具 | 1  | Mini-DIN コネクタ固定用      |
| バインドネジ       | 2  | 増設基板固定用ネジ(予備)         |
| インストレーションガイド | 1  | 本書                    |

### ◆ HVS-100DO 構成表

| 品名           | 数量 | 備考            |
|--------------|----|---------------|
| HVS-100DO    | 1  | デジタル2出力増設基板   |
| バインドネジ       | 2  | 増設基板固定用ネジ(予備) |
| インストレーションガイド | 1  | 本書            |

### ◆ HVS-100PCO 構成表

| 品名           | 数量 | 備考            |
|--------------|----|---------------|
| HVS-100PCO   | 1  | PC 2 出力増設基板   |
| バインドネジ       | 2  | 増設基板固定用ネジ(予備) |
| インストレーションガイド | 1  | 本書            |

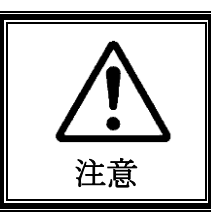

増設基板は、メインユニット背面側から実装します。増設基板の実装作業は、必ず専門の知識・技術を持った方が行ってください。また、静電気による基板上部分の損傷を防止するために、基板上の部品には触れないでください。

### 1-1. インストールスロット

### ◆ HVS-100 の場合

出力基板 HVS-100AO、HVS-100DO、HVS-100PCO は、HVS-100 背面の SLOT-B と SLOT-C にイ ンストールすることができます。SLOT-B は入出力基板兼用スロットです。

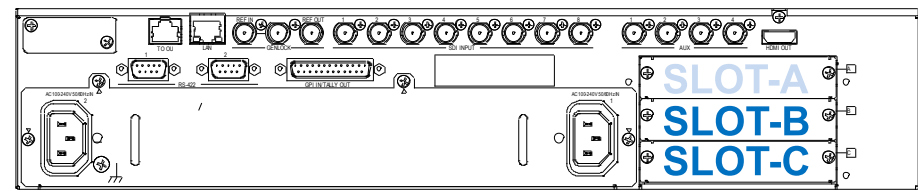

### ◆ HVS-2000 の場合

出力基板 HVS-100AO、HVS-100DO 、HVS-100PCO は、HVS-2000 背面の I/O A と I/O B にイン ストールすることができます。I/O A と I/O B は入出力基板兼用スロットです。

| - 18 - E         | \ |       |                                              |    |       |        |
|------------------|---|-------|----------------------------------------------|----|-------|--------|
|                  |   | @     |                                              | o. | °     |        |
| Dunan            |   |       |                                              | 0  | Ø     | ¢      |
| 0.044-0          |   | 0-020 |                                              | ᆋ  |       |        |
| [ ס              |   |       |                                              |    |       |        |
| PS               |   |       |                                              | 0  | 040   |        |
| man              |   | 1 Sec |                                              | 닀  | l l   |        |
| 1 004 01 01 00 F |   |       |                                              | 0  |       |        |
|                  |   |       |                                              | 0  | 1/0.2 |        |
|                  |   |       |                                              | 닕  |       |        |
|                  | π |       |                                              | 9  | 0     |        |
|                  | L | ڵۿ    | ja os ja ja ja ja ja ja ja ja ja ja ja ja ja | 9  | 0B    | °<br>G |
| - IQ             | ) | രഋ⊥   |                                              |    | ,     |        |

### ◆ VRP-100 の場合

出力基板 HVS-100DO、HVS-100PCO は、VRP-100 背面の SLOT-B と SLOT-C にインストールす ることができます。SLOT-B は入出力基板兼用スロットです。

| 🗔 ଚିତ୍ରୁତ୍ର ପ୍ରତ୍ରିପ୍ର | <u> </u> |
|------------------------|----------|
|                        |          |
|                        | SLOT-B S |
|                        |          |

### ◆ HVS-490の場合

入力基板 HVS-100AO、HVS-100DO、HVS-100PCO は、HVS-490 背面の SLOT A と SLOT B にイ ンストールすることができます。SLOT A と SLOT B は入出力基板兼用スロットです。

| •   |  |
|-----|--|
| Ö°Ö |  |
| × • |  |
|     |  |

### 1-2. 基板のインストール

- (1) メインユニットの電源を OFF にし、電源コードを外します。
- (2) スロット両端のネジを緩めてブランクパネルを外します。
- (3) 出力基板の両端をスロット両側のガイドレール位置に合わせ、スロットに挿入します。

### 注意

基板を無理に挿入しないようにしてください。基板が傾かないように水平に保ち、ガイドレールにきちんと合わせ て挿入してください。

- (4) 基板が奥までしっかり挿入されたことを確認し、背面の両側のネジを締めて基板を固定します。
- (5) スイッチャの電源コードを接続し、電源を入れます。

### 1-3. 基板インストールの確認

基板が正しくインストールされたことを STATUS メニューで確認してください。

### ◆ HVS-100

[SETUP - STATUS - OPTION] メニューで、出力基板が認識されていることを確認します。 下の例では、SLOT-B に HVS-100DO がインストールされています。

STATUS :SLOT-A : (not install) : 1/6 OPTION :SLOT-B : HVS-100D0 > v01-00 :

### ◆ HVS-2000

[STATUS > OPTION] メニューを開き、出力基板が認識されていることを確認します。

#### ◆ VRP-100

VRP-100RU で[SETUP - STS] メニューを開き、出力基板が認識されていることを確認します。

#### ♦ HVS-490

[STATUS > OPTION] メニューを開き、出力基板が認識されていることを確認します。

## 2. 出力チャネル

各出力基板には2チャネルの出力があり、個別に設定が可能です。

### ♦ HVS-100

出力信号の設定は、[SETUP - OUTPUT - OPTION] メニューで行います。 スロットBの出力チャネルはB-Ch1、B-Ch2になります。 スロットCの出力チャネルはC-Ch1、C-Ch2になります。 出力に関するメニューでは、この名前を使用して指定してください。 OUTPUT 設定の初期値は、AUX5~AUX8です。順番に割り振られます。

オプション出力の設定について、詳しくは、「HVS-100の取扱説明書」を参照してください。

### ♦ HVS-2000

出力信号の設定は、[SETUP > OUTPUT > OUT XPT] メニューで行います。 I/O A スロットの出力チャネルは AUX15、AUX16 になります。 I/O B スロットの出力チャネルは AUX17、AUX18 になります。 出力に関するメニューでは、この名前を使用して指定してください。

オプション出力の設定について、詳しくは、「HVS-2000の取扱説明書」を参照してください。

### ◆ VRP-100

出力信号の設定は、VRP-100RUの[IO-OUT] メニューで行います。 オプション出力は OUT5~OUT8 になります。 出力に関するメニューでは、この名前を使用して指定してください。

オプション出力の設定について、詳しくは、「VRP-100RUの取扱説明書」を参照してください。

### ♦ HVS-490

出力信号の設定は、[SETUP - OUTPUT - AUX OUT] メニューで行います。 SLOT A の出力チャネルは AUX13、AUX14 になります。 SLOT B の出力チャネルは AUX17、AUX18 になります。 出力に関するメニューでは、この名前を使用して指定してください。

オプション出力の設定について、詳しくは、「HVS-490の取扱説明書」を参照してください。

## サービスに関するお問い合わせは

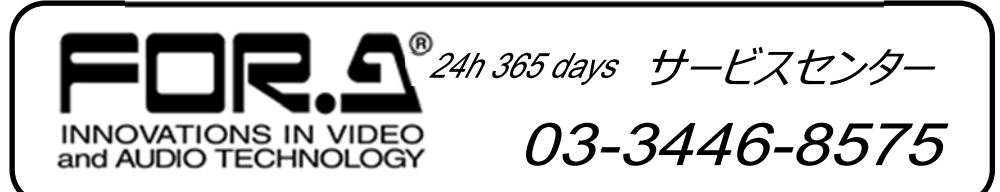

# <sup>株式</sup>**朋栄**

| 本 社        | 〒150-0013 | 東京都渋谷区恵比寿 3-8-1              | Tel:03-3446-3121 (代) |
|------------|-----------|------------------------------|----------------------|
| 関西支店       | 〒530-0055 | 大阪市北区野崎町 9-8 永楽ニッセイビル 8F     | Tel:06-6366-8288 (代) |
| 札幌営業所      | 〒004-0015 | 札幌市厚別区下野幌テクノパーク 2-1-16       | Tel:011-898-2011 (代) |
| 東北営業所      | 〒980-0021 | 仙台市青葉区中央 2-10-30 仙台明芳ビル      | Tel:022-268-6181 (代) |
| 東海営業所      | 〒460-0003 | 名古屋市中区錦 1-20-25 広小路 YMD ビル   | Tel:052-232-2691 (代) |
| 中国営業所      | 〒730-0012 | 広島市中区上八丁掘 5-2 KMビル           | Tel:082-224-0591 (代) |
| 松山営業所      | 〒790-0011 | 愛媛県松山市千舟町 4-6-1 松山フコク生命ビル 4F | Tel:089-993-5105 (代) |
| 九州営業所      | 〒810-0004 | 福岡市中央区渡辺通 2-4-8 福岡小学館ビル      | Tel:092-731-0591 (代) |
| 沖縄営業所      | 〒900-0015 | 沖縄県那覇市久茂地 3-17-5 美栄橋ビル       | Tel:098-860-4178 (代) |
| 佐倉研究開発センター | 〒285-8580 | 千葉県佐倉市大作 2-3-3               | Tel:043-498-1230 (代) |
| 札幌研究開発センター | 〒004-0015 | 札幌市厚別区下野幌テクノパーク 2-1-16       | Tel:011-898-2018 (代) |
| 福岡研究開発センター | 〒812-0018 | 福岡市博多区住吉 3-1-80 オヌキ新博多ビル 3F  | Tel:092-402-2705 (代) |

http://www.for-a.co.jp/